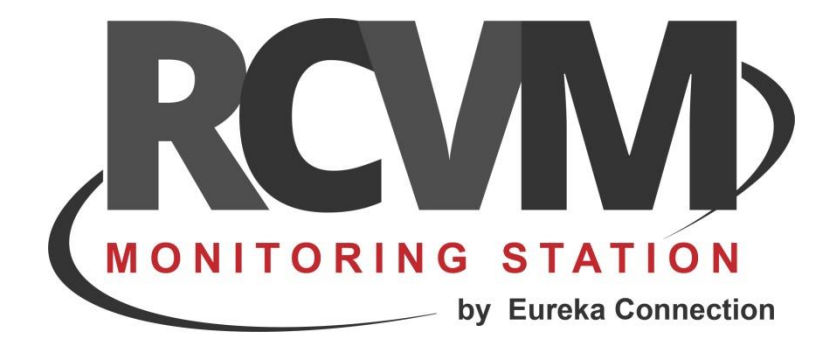

# AJAX

## Connessione con Ajax Translator

Marzo 2024

## CONNESSIONE RCVM - AJAX

RCVM può effettuare la ricezione degli eventi di centrali connesse con hub Ajax in modo diretto con un collegamento via TCP/IP con il protocollo SIAIP/CONTACT-ID oppure tramite Ajax Translator.

Ogni centrale è identificata da un Account che deve quindi essere diverso per ogni apparato.

Se si sceglie la connessione diretta, configurare l'hub con l'indirizzo IP di RCVM e la porta scelta.

Con la connessione diretta si ricevono gli eventi ma non le immagini di video verifica. Per ricevere le immagini è necessario trasmettere gli eventi tramite Ajax Translator.

Per installare Ajax Translator è necessario farne richiesta con il modulo :

https://ajax.systems/it/translator-request/

Una volta installato procedere alla configurazione di RCVM con RCVM-Links.

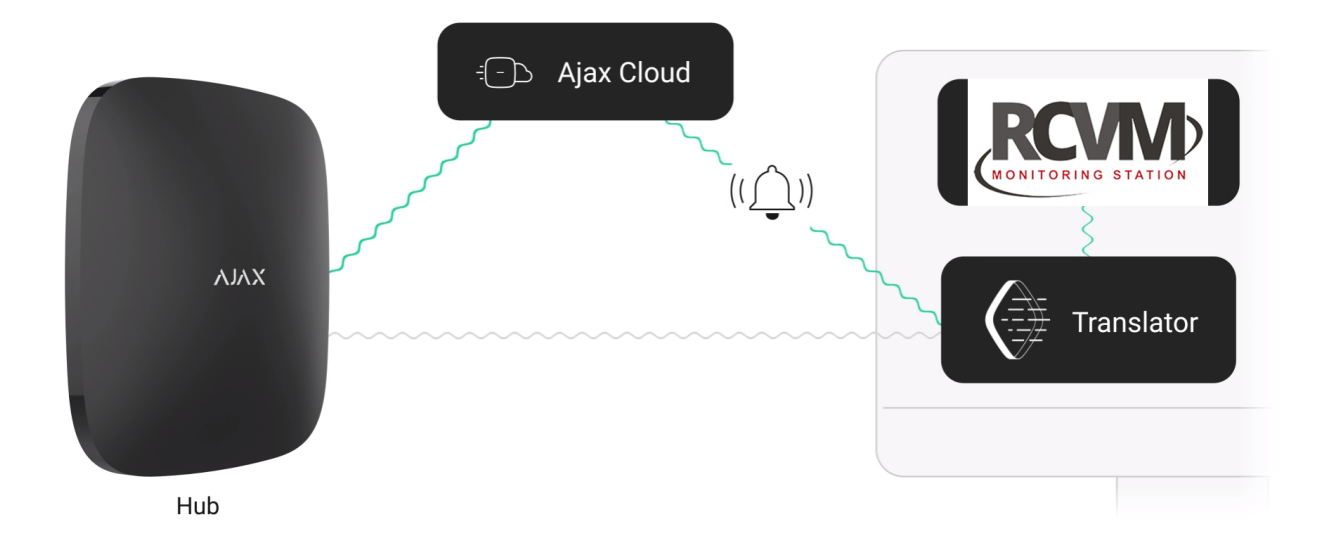

## **STEP 1 - CONNESSIONE CON AJAX TRANSLATOR**

Con il programma RCVM-Links aggiungere una connessione TCP/IP selezionando Cloud Ajax.

| MySQL RCVM LINKS 2024.3.3 - NO KEY FOUND - ONLY FOR DEMO - Accounts : 4 - Used: 4 |   |
|-----------------------------------------------------------------------------------|---|
|                                                                                   | × |
| Cloud Risto Cloud Ajax SI IP DC-09                                                |   |
|                                                                                   |   |
|                                                                                   |   |

Le schede EUREKA trasmetteranno gli eventi su una porta specifica.

| AJAX CLOUD TRANSLATOR                               |                                                                                                    |
|-----------------------------------------------------|----------------------------------------------------------------------------------------------------|
|                                                     | Configurare la porta (default 9292)<br>come impostato in Ajax Translator per<br>la trasmissione degli eventi. |
| Control ID 001                                      | Configurare la porta da cui ricevere gli<br>eventi in modo diretto in caso di cloud<br>fuori servizio         |
| Cloud Port Number 09292<br>Direct Port Number 11001 |                                                                                                    |
| Cloud Encryption Key                                |                                                                                                    |
| 000102030405060708090A0B0C0D0E0F                    |                                                                                                    |
| Direct Encryption Key                               | Configurare l'eventuale chiave.                                                                               |
| 000102030405060708090A0B0C0D0E0F                    |                                                                                                    |

#### Configurare con Ajax Translator la connessione con RCVM (CMS).

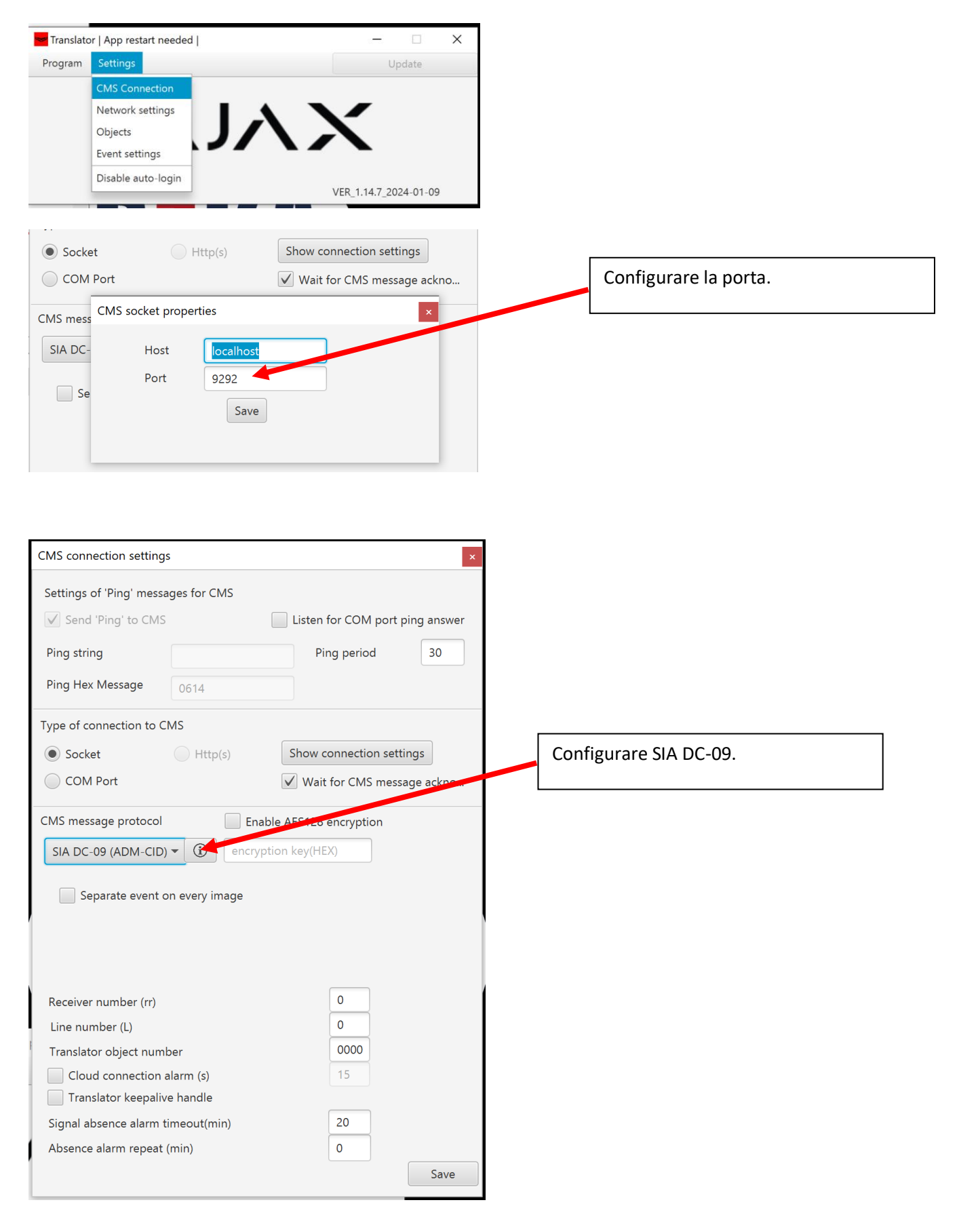

## **STEP 2 CREARE UNA PERIFERICA**

Con il programma RCVM aggiungere una periferica.

| RCVM 2020.4. | 1 - Server | 01 Serve | r               |
|--------------|------------|----------|-----------------|
| Impostazione | Periferich | e        |                 |
| Periferich   | ħ          |          | *               |
| Collegamento |            | Account  | Descrizione     |
|              | 00001      | 000025   | Centrale Risco  |
|              | 00002      | 1234     | Centrale Vista  |
| - <u></u> -  | 00003      | 4567     | Centrale Galaxy |
| Periferiche  |            |          |                 |
|              |            |          |                 |
| Gruppi       |            |          |                 |
|              |            |          |                 |
|              |            |          |                 |
| Telecamere   |            |          |                 |
|              |            |          |                 |
|              |            |          |                 |
|              |            |          |                 |
|              |            |          |                 |

Selezionare SIAIP Generic ed impostare l'Account Number di 4 cifre come impostato nella scheda EUREKA.

| Periferica 00004 Mario Rossi |                                                       |             |
|------------------------------|-------------------------------------------------------|-------------|
|                              |                                                       | ×           |
| Descrizione                  |                                                       | Anagra      |
| Mario Rossi                  | Selezionare SIAIP Generic                             | afica       |
| Nome                         | Tel.                                                  | П           |
| Cognome                      |                                                       | Sett        |
| Locazione                    |                                                       | <b>F</b>    |
|                              |                                                       | Ή           |
| Tipo                         |                                                       | se          |
| SIAIP Generic                |                                                       | nsor        |
| Account Number               |                                                       |             |
| Account 2233                 | Configurare gli elementi della centrale.              | Re          |
| Note                         |                                                       | le Ce       |
|                              | Configurare l'account Number come impostato nell'hub. | ntrale Uten |

## **STEP 3 COLLEGARE LA PERIFERICA**

Dopo aver aggiunto la periferica bisogna associarla alla connessione ricevitore che usa la porta (9292) di trasmissione eventi come configurato in Ajax Translator.

| MySQL RCVI   | M 2024.3.3 - ID 01                                                                             |                                              |   |
|--------------|------------------------------------------------------------------------------------------------|----------------------------------------------|---|
| Impostazione | Collegamento - Accounts: 4 - Used: 0                                                           |                                              |   |
| Periferiche  |                                                                                                |                                              | × |
| Collegamento | Collegamento                                                                                   | Ajax                                         |   |
|              | O1 001 CLOUD AJAX SIA IP PN:9292-11001                                                         | 00041 004567 Periferiche 1-41                |   |
| Periferiche  | 001:                                                                                           | 00042 4568 Periferiche 1-42                  |   |
|              | © 002:<br>© 003:                                                                               | 00043 1234 AJAX FORGONE<br>00044 000001 AJAX |   |
| Gruppi       | Ø 004:                                                                                         |                                              |   |
|              | 005:                                                                                           |                                              |   |
|              | <b>@</b> 006 :                                                                                 |                                              |   |
|              | 007 :                                                                                          |                                              |   |
|              | 008 :                                                                                          |                                              |   |
|              | 009 :                                                                                          |                                              |   |
|              | 010 :                                                                                          |                                              |   |
|              |                                                                                                |                                              |   |
|              |                                                                                                |                                              |   |
|              |                                                                                                |                                              |   |
|              | <ul> <li>005:</li> <li>006:</li> <li>007:</li> <li>008:</li> <li>009:</li> <li>010:</li> </ul> |                                              |   |

Considerando l'esempio abbiamo associato la Centrale di Mario Rossi con il ricevitore uno che quindi riceve gli eventi da tre centrali che hanno rispettivamente Account Number 1234,4567 e 2233

| MySQL RCVN   | 1 2024.3.3 - ID 01                         |    |                               |          |
|--------------|--------------------------------------------|----|-------------------------------|----------|
| Impostazione | Collegamento - Accounts: 4 - Used: 1       |    |                               |          |
| Periferiche  |                                            |    |                               | <b>X</b> |
| Collegamento | Collegamento                               |    | Ajax                          |          |
|              | - 🔘 01 001 CLOUD AJAX SIA IP PN:9292-11001 | ]  | 00041 004567 Periferiche 1-41 |          |
| Periferiche  | O 001 : 00043 1234 AJAX FURGONE            |    | 00042 4568 Periferiche 1-42   |          |
|              | <ul> <li>002 :</li> <li>003 :</li> </ul>   | >> | 00044 00000 TAJAX             |          |
| Gruppi       | 004 :                                      |    |                               |          |
|              | 005 :                                      |    |                               |          |
|              | 006 :                                      |    |                               |          |
|              | 007 :                                      |    |                               |          |
|              | 008 :                                      |    |                               |          |
|              | O09 :                                      |    |                               |          |
|              | (A) 010 ·                                  |    |                               |          |

La centrale è collegata e gli eventi in arrivo con account 1234 saranno associati alla centrale AJAX FURGONE.

#### STEP 4 COLLEGARE L'HUB AD AJAX TRANSLATOR

Dall'hub attraverso la scheda Istituti di vigilanza inviare la richiesta di monitoraggio utilizzando la mail principale dell'account SW Translator .

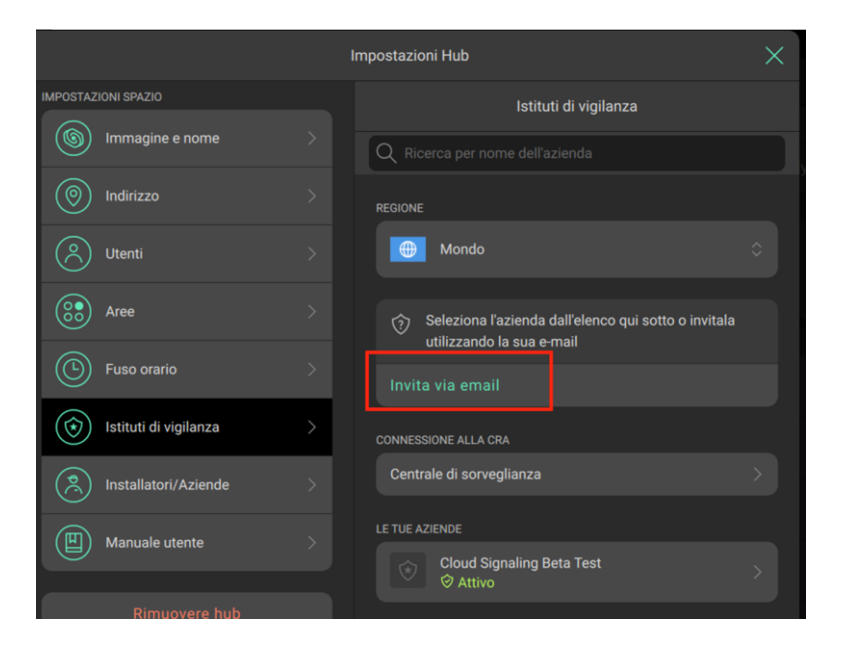

In Ajax Translator, Settings, Objects

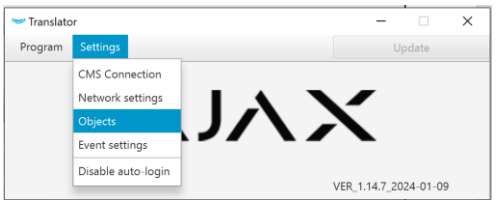

#### Con la freccia confermare la richiesta arrivata

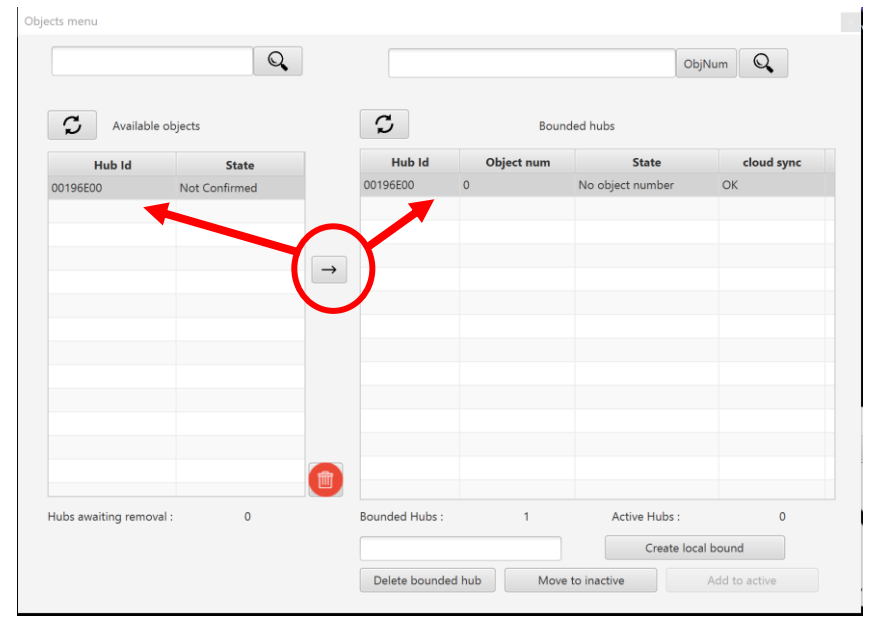

## In Object num inserire l'account che verrà usato in RCVM per identificare la centrale.

| cts menu                                                                                                    |             |               |        |            |           |        |            |
|----------------------------------------------------------------------------------------------------|-------------|---------------|--------|------------|-----------|--------|------------|
|                                                                                                    | C           | 2             |        |            |           | ObjNum |            |
| <b>S</b> Available                                                                                                    | objects     |               | 2      | Bour       | nded hubs |        |            |
| Hub Id                                                                                                    | State       |               | Hub Id | Object num | Stat      | e      | cloud sync |
| 00196E00                                                                                                    | Confirmed   | 001           | 96E00  | 1234       | Active    | (      | ЭК         |
|                                                                                                    |             |               | /      |            |           |        |            |
|                                                                                                    |             | $\rightarrow$ |        |            |           |        |            |
|                                                                                                    |             |               |        |            |           |        |            |
|                                                                                                    |             |               |        |            |           |        |            |
| riferica 00043 A                                                                                                    | JAX FURGONE |               |        |            |           |        |            |
|                                                                                                    |             |               |        |            |           |        |            |
|                                                                                                    |             |               |        |            |           |        |            |
|                                                                                                    |             |               |        |            |           |        | 2          |
|                                                                                                    |             |               |        |            |           |        |            |
| Descrizione                                                                                                    |             |               |        |            |           |        | 2          |
|                                                                                                    |             |               |        |            |           |        | <b></b>    |
| Descrizione                                                                                                    | NE          |               |        |            |           |        |            |
| Descrizione<br>AJAX FURGOI<br>Nome                                                                                          | VE          |               |        |            | Tel.      |        |            |
| Descrizione<br>AJAX FURGOI<br>Nome<br>Cognome                                                                               | VE          |               |        |            | Tel.      |        |            |
| Descrizione<br>AJAX FURGO<br>Nome<br>Cognome<br>Locazione                                                                   | NE          |               |        |            | Tel.      |        |            |
| Descrizione<br>AJAX FURGOI<br>Nome<br>Cognome<br>Locazione                                                                  | NE          |               |        |            | Tel.      |        |            |
| Descrizione<br>AJAX FURGOI<br>Nome<br>Cognome<br>Locazione<br>Tipo                                                          | VE          |               |        |            | Tel.      |        |            |
| Descrizione AJAX FURGOI Nome Cognome Locazione Tipo SIAIP Canario                                                           | NE          |               |        |            | Tel.      |        |            |
| Descrizione AJAX FURGOI Nome Cognome Locazione Tipo SIAIP Generic                                                           |             |               |        |            | Tel.      |        |            |
| Descrizione AJAX FURGOI Nome Cognome Locazione Tipo SIAIP Generic Account Num                                               | VE          |               |        |            | Tel.      |        |            |
| Descrizione   AJAX FURGOI   Nome   Cognome   Locazione   Image: Cognome   Locazione   SIAIP Generic   Account Num   Account | NE          |               |        |            | Tel.      |        |            |
| Descrizione AJAX FURGOI Nome Cognome Locazione IIIIIIIIIIIIIIIIIIIIIIIIIIIIIIIIIIII                                         | NE          |               |        |            | Tel.      |        |            |

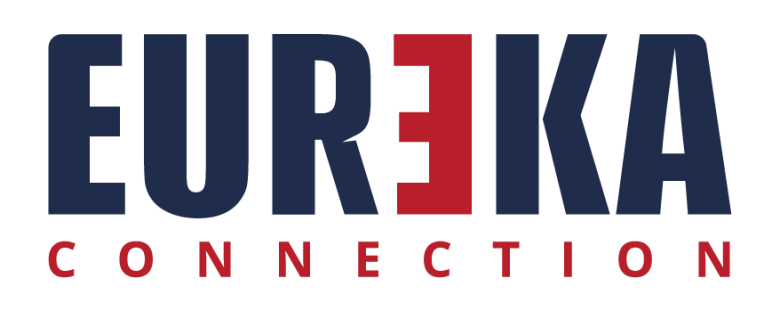

tecnico@eurekaconnection.com www.eurekaconnection.com